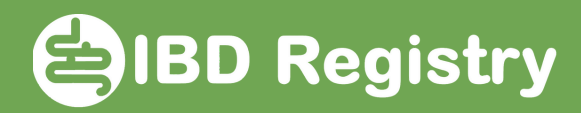

## How to enter a new patient

Logon and click Register New Patient

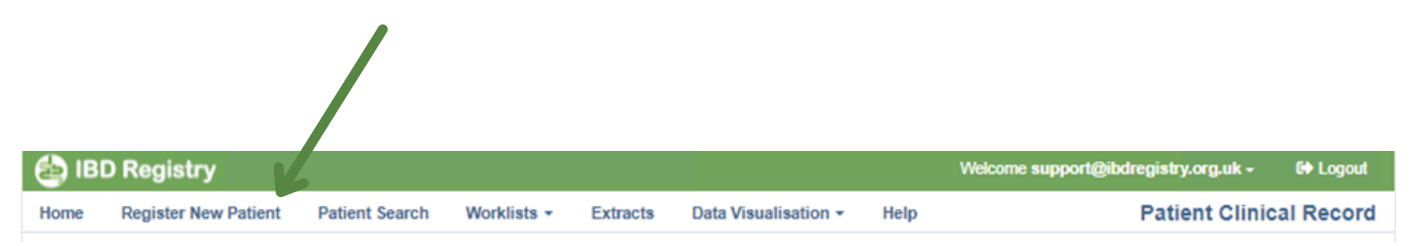

Complete the fields on the registration screen:

| Demogra | phics<br>Patient Title                           | 3 - Ms<br>PATIENT            |             |                                                                                                    |                  | If th<br>inva         | he NHS number is<br>valid X will appear<br>de the entry, check |  |  |  |
|---------|--------------------------------------------------|------------------------------|-------------|----------------------------------------------------------------------------------------------------|------------------|-----------------------|----------------------------------------------------------------|--|--|--|
|         | Patient Surname                                  |                              |             |                                                                                                    |                  | besic                 |                                                                |  |  |  |
|         | Patient Forename                                 | DEMO                         |             |                                                                                                    |                  | the number and re-ent |                                                                |  |  |  |
|         | Ethnicity                                        | F - White and Asian          |             |                                                                                                    |                  |                       |                                                                |  |  |  |
| Disease | Date of Birth                                    | 06/05/1989                   |             |                                                                                                    |                  |                       |                                                                |  |  |  |
|         | Sex                                              | 2 - Female<br>GU7 6TY        |             |                                                                                                    |                  |                       |                                                                |  |  |  |
|         | Patient's Postcode                               |                              |             |                                                                                                    |                  |                       |                                                                |  |  |  |
|         | NHS/CHI Number                                   | 012 345 6789                 |             |                                                                                                    | ValidNHSNumber   | K                     |                                                                |  |  |  |
|         | Hospital Number                                  | SG8976765                    |             |                                                                                                    |                  |                       |                                                                |  |  |  |
|         | Active Patient (receiving hospital follow-up)    |                              |             |                                                                                                    |                  |                       |                                                                |  |  |  |
|         | IBD Audit Code                                   | IBD_IBDR - IBD Registry Test |             |                                                                                                    |                  |                       |                                                                |  |  |  |
|         | IBD Sub-site code                                | IBDR.Site02 - London         |             | •                                                                                                    |                  |                       |                                                                |  |  |  |
|         | Responsible Consultant                           | C000007 - Dr IBDR TestB      |             | •                                                                                                    |                  |                       |                                                                |  |  |  |
|         | Adult or Paediatric Pt?                          | A - Adult                    |             | •                                                                                                    | Age of Onset Ad  | ult                   | A2 - 17 - 40 💌                                                 |  |  |  |
|         | Current Diagnosis                                | UC - Ulcerative Colitis      |             | •                                                                                                    | Extent of UC Adu | ilt                   | E2 - Left sided UC (distal UC)                                 |  |  |  |
|         | Date current diagnosis fir                       | rst recorded                 | 08 Sep 2009 |                                                                                                    |                  |                       |                                                                |  |  |  |
|         | If only year known enter 01/07/YYYY              |                              |             |                                                                                                    |                  |                       |                                                                |  |  |  |
|         | Is Current diagnosis also the initial Diagnosis? |                              |             | <ul> <li>Image: A start of the start of the start of</li></ul> |                  |                       |                                                                |  |  |  |
|         | Initial Diagnosis                                | UC - Ulcerative Colitis      |             | •                                                                                                    |                  |                       |                                                                |  |  |  |
|         | Initial Diagnosis date                           | 08 Sep 2009                  |             |                                                                                                    |                  |                       |                                                                |  |  |  |
|         | Has patient had surgery f                        | N - No                       | •           |                                                                                                    |                  |                       |                                                                |  |  |  |
|         | Smoking status                                   | 4 - Never Smoked             |             | •                                                                                                    |                  |                       | Register                                                       |  |  |  |
|         | Information entered by                           | support@ibdregistry.org.uk   |             |                                                                                                    |                  |                       |                                                                |  |  |  |
|         |                                                  |                              |             |                                                                                                    |                  |                       |                                                                |  |  |  |

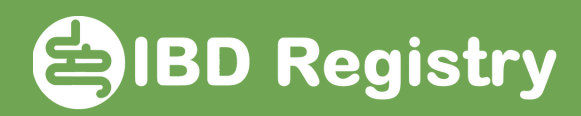

| Demogra | phics                               |                                          |        |   |                      |           |                                  |    |  |  |
|---------|-------------------------------------|------------------------------------------|--------|---|----------------------|-----------|----------------------------------|----|--|--|
|         | Patient Title                       | 3 - Ms                                   |        |   |                      |           |                                  |    |  |  |
|         | Patient Surname                     | PATIENT                                  |        |   |                      |           |                                  |    |  |  |
|         | Patient Forename                    | DEMO                                     |        |   |                      |           |                                  |    |  |  |
|         | Ethnicity                           | F - White and Asian                      |        | • |                      |           |                                  |    |  |  |
|         | Date of Birth                       | 06/05/1989                               |        |   |                      |           |                                  |    |  |  |
|         | Sex                                 | 2 - Female                               |        | • |                      |           |                                  |    |  |  |
|         | Patient's Postcode                  | GU7 6TY                                  |        |   |                      |           |                                  |    |  |  |
|         | NHS/CHI Number                      | 012 345 6789                             |        |   | ValidNHSNumber       | /         |                                  |    |  |  |
|         | Hospital Number                     | SG8976765                                |        |   |                      |           |                                  |    |  |  |
|         | Active Patient (receiving           | )                                        | ~      |   |                      |           |                                  |    |  |  |
|         | IBD Audit Code                      | IBD_IBDR - IBD Registry Test             |        |   |                      |           |                                  |    |  |  |
|         | IBD Sub-site code                   | IBDR.Site02 - London                     |        | • |                      |           |                                  |    |  |  |
|         | Responsible Consultant              | C000007 - Dr IBDR TestB                  |        |   |                      |           |                                  |    |  |  |
| Disease |                                     |                                          |        |   | Ann of Oppet Adult   | URRENT di | sease characteristics            | Т  |  |  |
|         | Adult or Paediatric Pt?             | A - Adult                                |        | - | Fiderat of LIC Adult |           | 2   10 sided 10 (distributio)    | 1  |  |  |
|         | Current Diagnosis                   | UC - Ulcerative Colitis                  |        |   | Extent of UC Adult   |           | E2 - Left sided UC (distal UC) ▼ | J  |  |  |
|         | Date current diagnosis fir          | diagnosis first recorded 08 Sep 2009     |        |   |                      |           |                                  | _  |  |  |
|         | If only year known enter 01/07/YYYY |                                          |        |   |                      |           |                                  |    |  |  |
|         | Is Current diagnosis also           | nt diagnosis also the initial Diagnosis? |        |   |                      |           |                                  |    |  |  |
|         | Initial Diagnosis                   | UC - Ulcerative Colitis                  |        | • |                      |           |                                  |    |  |  |
|         | Initial Diagnosis date              | 08 Sep 2009                              |        |   |                      |           |                                  |    |  |  |
|         | Has patient had surgery f           | or IBD?                                  | N - No | • |                      |           |                                  | n. |  |  |
|         | Smoking status                      | 4 - Never Smoked                         |        | • |                      |           | Register                         |    |  |  |
|         | Information entered by              | support@ibdregistry.org.uk               |        |   |                      |           |                                  |    |  |  |
|         |                                     |                                          |        |   |                      |           |                                  |    |  |  |
|         |                                     |                                          |        |   |                      |           |                                  |    |  |  |
|         |                                     |                                          |        |   |                      |           |                                  |    |  |  |
|         |                                     |                                          |        |   |                      |           |                                  |    |  |  |
|         |                                     |                                          |        |   |                      | Clic      | k Register to save               |    |  |  |
|         |                                     |                                          |        |   |                      |           | information                      |    |  |  |
|         |                                     |                                          |        |   |                      |           |                                  |    |  |  |

All the fields labelled with a green background are mandatory, except CURRENT disease characteristics, which should be entered, if known.

Click Register to save the information

If any mandatory fields have been left empty you cannot save the screen until they are filled-in